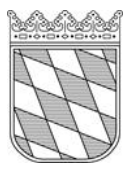

## Anleitung zur Teilnahme an einer Online-Veranstaltung mit Webex:

- 1. Link auf der Homepage des AELF Traunstein anklicken
- Der Download der Webex-App ist nicht erforderlich - "Über diesen Browser beitreten" anklicken

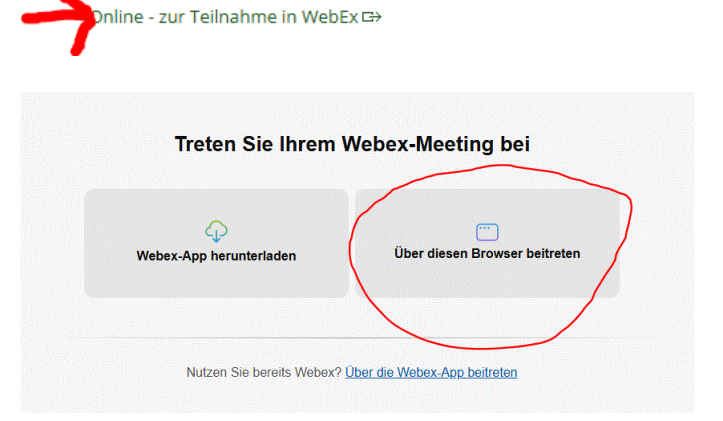

3. Wählen Sie "Als Gast beitreten" aus

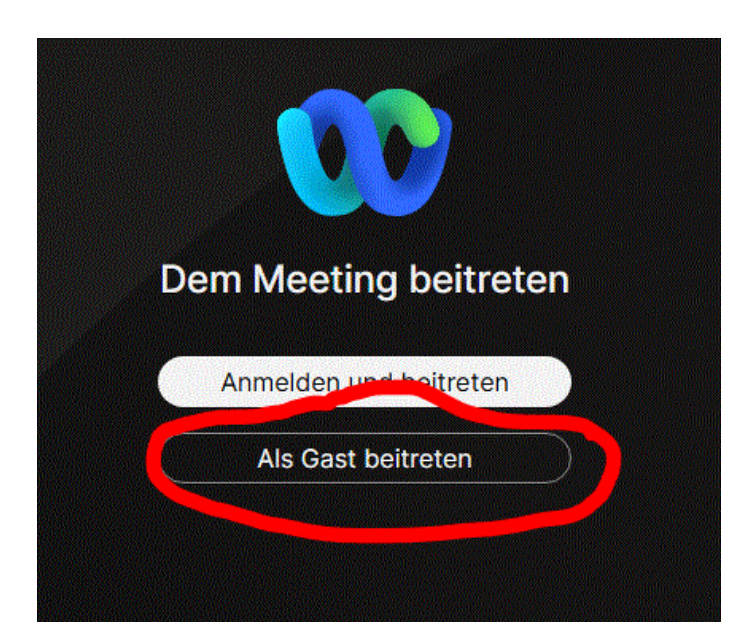

4. Nun geben Sie Ihren Namen und Ihre E-Mailadresse ein und klicken auf "Weiter"

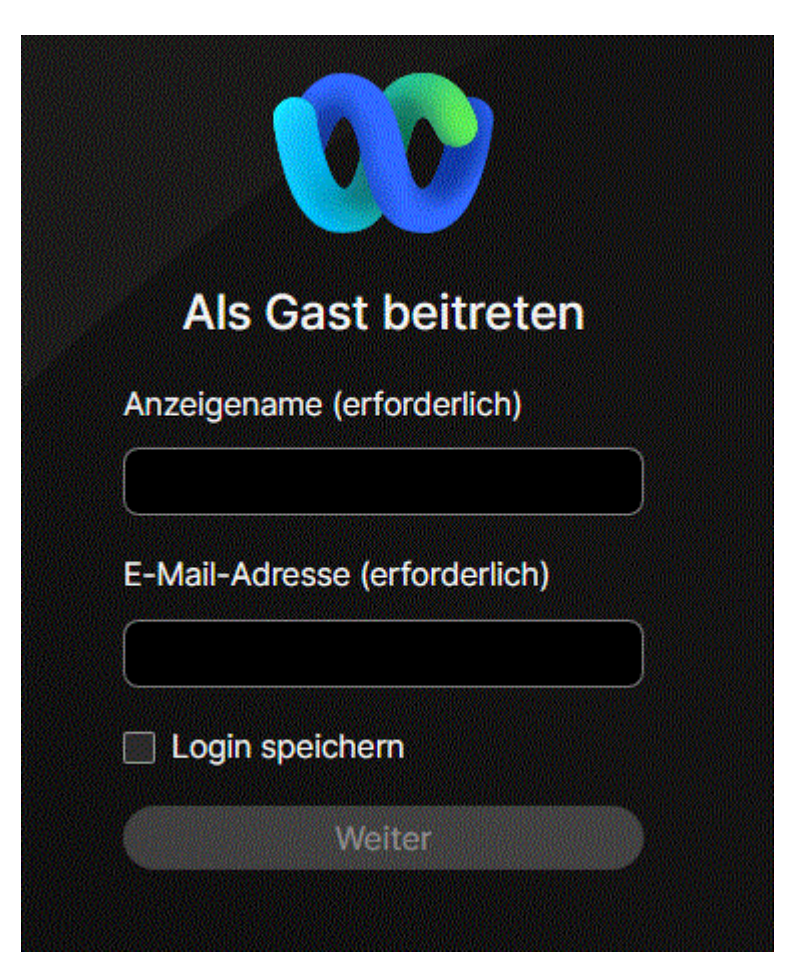

- 5. Ganz wichtig: Nun fragt der Browser links oben eventuell, ob er auf die Kamera und das Mikrofon zugreifen darf. Hier "Zulassen" oder ähnliches anklicken (für Kamera und Mikrofon, sonst kein Ton zum Sprechen)
- Dann unbedingt "Mikrofon stummschalten" und "Video beenden"!!! Achtung!!! Wenn Sie das nicht machen, hören und sehen Sie alle anderen Teilnehmer!

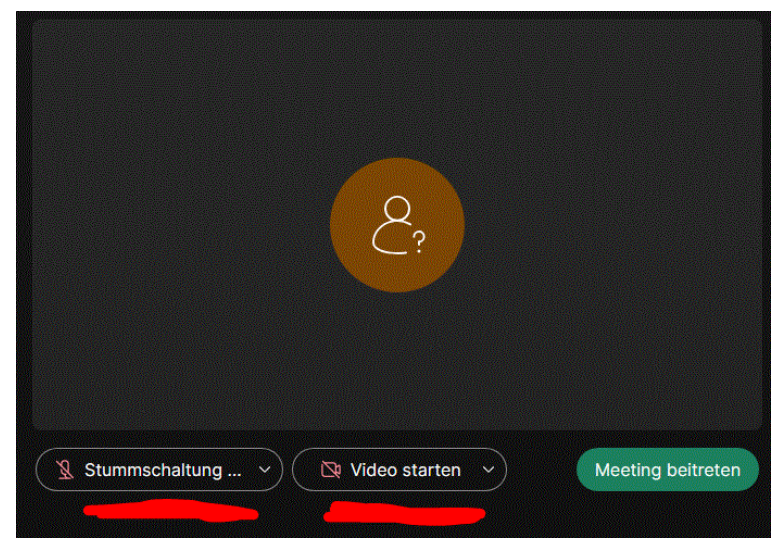

- 7. "Meeting beitreten" anklicken
- Prüfen Šie nun bitte nochmals ob ihr Mikrofon stumm geschaltet ist und Ihr Video aus ist (Schaltflächen sind rot!)

## Fertig! Abwarten bis Veranstaltung beginnt!